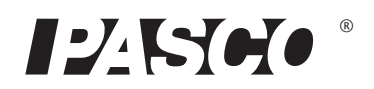

# Wireless Force-Acceleration Sensor

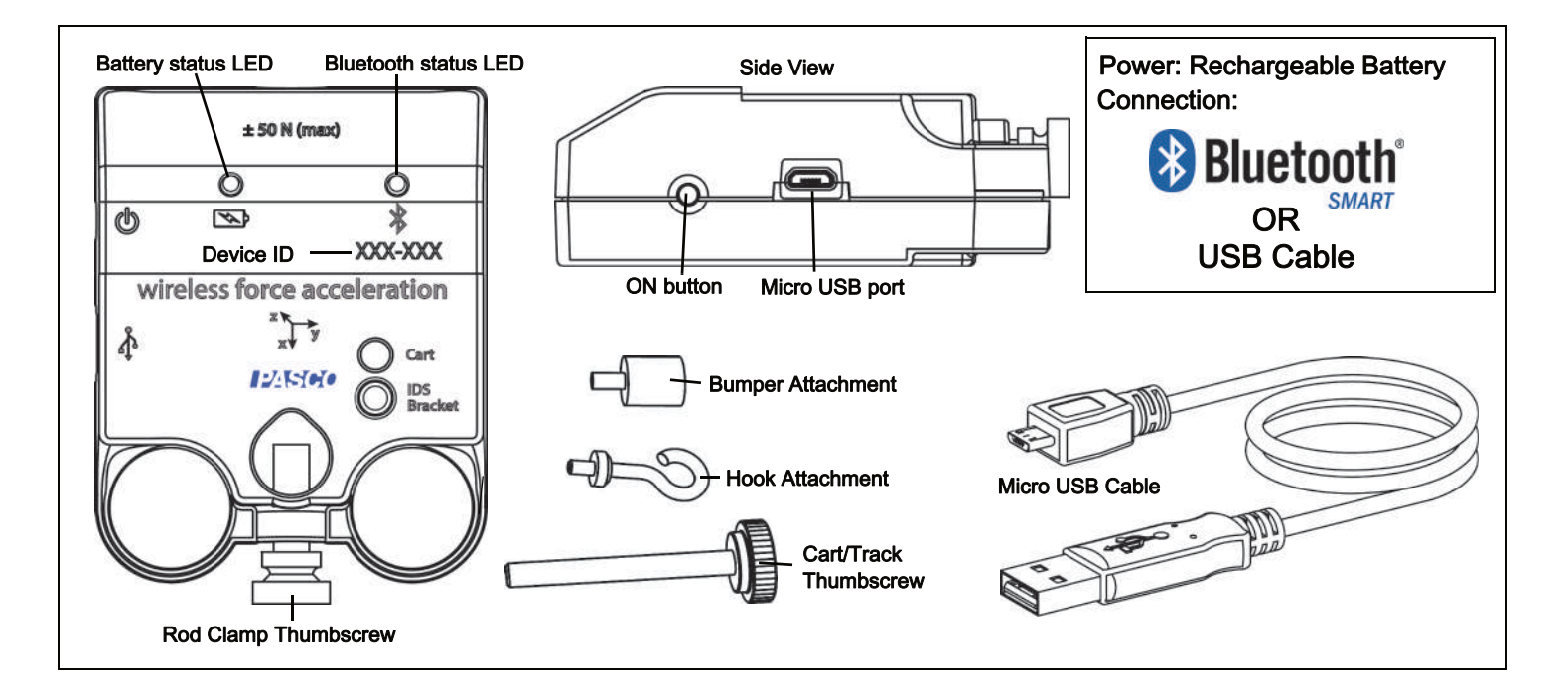

### Hardware

| Included Equipment                 | Part Number |
|------------------------------------|-------------|
| Wireless Force-Acceleration Sensor | PS-3202     |
| Micro USB Cable (1 meter)          |             |
| Hook Attachment                    |             |
| Cart/Track Thumbscrew              |             |
| Bumper Attachment                  |             |
| Rod Clamp Thumbscrew               |             |
|                                    |             |
| Introduction                       |             |

The Wireless Force-Acceleration Sensor is a combination wireless *and* USB sensor that connects to a computer or tablet device through **Bluetooth**, and can also connect to a computer with a USB cable (included). The sensor measures force up to  $\pm 50$  newtons (N), acceleration up to  $\pm 16$  g (1 g = 9.8 m/s<sup>2</sup>), and angular

rotation rate up to ±2000 degrees per second (dps). The sensor measures force as a push or pull along its X axis and measures acceleration in three dimensions (X, Y, and Z). The PASCO Data Collection Software can show the resultant acceleration. The sensor uses a micro-electromechanical system (MEMS) device.

The sensor is designed to optimize the battery usage time. Since each sensor has a unique Device ID number, more than one can be connected to a computer or tablet at the same time.

#### **Data Collection Software**

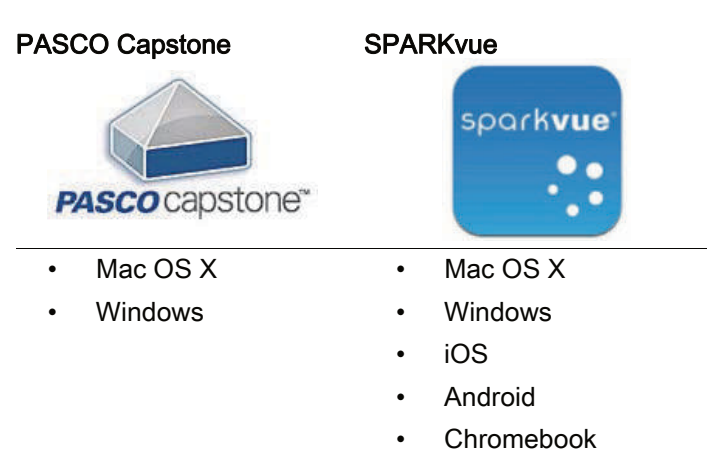

See the PASCO Web page at

#### www.pasco.com/software

for help in selecting the right PASCO software and to check the latest versions.

#### Software Help

See the SPARKvue Help or PASCO Capstone Help for information about collecting, displaying, and analyzing data.

- In SPARKvue, select the HELP button (?) in any screen including the Home Screen.
- In PASCO Capstone, select **PASCO Capstone Help** from the **Help** menu, or press **F1**.

### Bluetooth Compatibility

Check the PASCO Web page at

#### www.pasco.com/compatibility

for the latest information on Bluetooth SMART compatibility.

| Platform      | Bluetooth SMART Compatibility                                     |
|---------------|-------------------------------------------------------------------|
| iOS           | iPad 3 and later<br>iPhone 4S and later<br>iPod touch 5 and later |
| SPARK Element | All models                                                        |
| Android       | Android 4.3 and later                                             |
| Chromebook    | Chrome OS (requires PS-3500 Adapter*)                             |
| Mac OS X      | Models introduced July 2011 or later*                             |
| Windows       | Windows 7 and later (requires PS-3500 Adapter*)                   |

See Appendix A for more information about the PS-3500 Adapter and Mac OS X models.

#### Initial Step: Charge the Battery

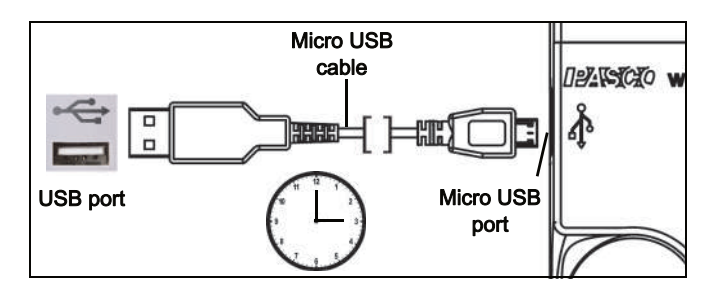

Connect the Cable: Use the Micro USB Cable to connect the micro USB port on the Wireless Force-Acceleration Sensor to a USB port or USB charger such as the PASCO PS-3501 USB Charging Station. Charging begins automatically. The charger circuit inside the sensor turns itself off when the unit is fully charged. The battery status LED will shine yellow as the battery is charging, and will shine green when the battery is charged. The battery is partially charged at the factory. Initial charging time may be three hours or longer depending on the power source and the condition of the battery.

#### **ON/OFF** Information

To turn the sensor off, press and hold the ON button for a moment until the status LEDs stop blinking. The Wireless Force-Acceleration Sensor puts itself to sleep after several minutes of inactivity if not connected and about one hour of inactivity if connected.

#### **LED** Information

The Bluetooth and the Battery Status LEDs operate as follows depending on the type of connection:

#### For a wireless Bluetooth connection:

| Bluetooth LED | Status        |
|---------------|---------------|
| Red blink     | Ready to pair |
| Green blink   | Connected     |
| Yellow blink  | Logging*      |

| Battery LED | Status    |
|-------------|-----------|
| Red blink   | Low power |

#### For a micro USB cable connection to a USB port.

| Bluetooth LED | Status | Battery LED | Status   |
|---------------|--------|-------------|----------|
| OFF           |        | Yellow ON   | Charging |

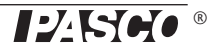

| Bluetooth LED | Status   | Battery LED |
|---------------|----------|-------------|
| OFF           |          | Green ON    |
| Yellow blink  | Logging* |             |

#### For a micro USB cable connection to a USB *charger*

Status

Charged

| Bluetooth LED | Status        | Battery LED | Status   |
|---------------|---------------|-------------|----------|
| Red blink     | Ready to pair | Yellow ON   | Charging |
| Green blink   | Connected     | Green ON    | Charged  |
| Yellow blink  | Logging*      |             |          |

\*Logging: PASCO wireless sensors can either stream live data to a compatible device or log data independently (save it to the sensor's onboard memory). The data can then be uploaded to the device for display and analysis at a later time. Logging capability supports long-term or remote data collection while not connected to a computing device.

Note: Both SPARKvue and PASCO Capstone support logging. Check the PASCO Web page at:

#### www.pasco.com/software

for the latest software version. Please check the software online help (User's Guide) for details about logging.

## Set Up the Software

#### **SPARKvue**

Connecting the Wireless Sensor to a Tablet or a Computer via Bluetooth

## Connecting the Wireless Sensor to a Computer with the Micro USB Cable

 Connect the micro end of the included Micro USB Cable into the micro USB port on the end of the sensor. Connect the other end of the Micro USB Cable to a USB port on the computer, or into a powered USB hub connected to the computer.

#### Zero (Tare) the Force-Acceleration Sensor

At the beginning of an experiment, the measurement from the sensor may not be zero when the force or acceleration is actually zero. This is a normal behavior that is corrected when you zero (or tare) the sensor using the PASCO Data Collection Software.

In SPARKvue, the process for setting the Wireless Force-Acceleration Sensor to zero starts in the Home Screen (

- To zero the Wireless Force Sensor, start by selecting Force in the Home Screen to open a Graph display of Force versus Time.
- In the Graph display, select the Experiment Tools
   () icon to open the Experiment Tools window.
- In the Experiment Tools window, select Configure Sensor in the menu to open the Sensor Configuration window.
- In the Sensor Configuration window, select the Edit Sensor Properties button to open the Edit Sensor Properties menu.
- The Edit Sensor Properties menu shows two choices:
- Wireless Force Sensor
- Wireless Acceleration Sensor.
- Select the Wireless Force Sensor choice from the menu to open the Edit Sensor Properties window.
- The Edit Sensor Properties window offers two choices under Tare Sensor:
- Zero Sensor Automatically On Start:
- Zero Sensor Now
- In the Edit Sensor Properties window, select Zero Sensor Automatically On Start if you want the sensor to be set to zero every time that data collection begins. Select Zero Sensor Now to set the sensor to zero manually.
- Select **OK** at the bottom of the window to return to the Graph display.

To zero the acceleration for the Force-Acceleration Sensor, return to the **Home Screen** ( ). (NOTE: There may be a message about saving your data.)

- To zero the Wireless Acceleration Sensor, start by selecting any of the choices for acceleration in the Home Screen to open a Graph display of Acceleration versus Time.
- In the Graph display, select the Experiment Tools
   () icon to open the Experiment Tools window.
- Follow the same procedure that you used for setting the force measurement of the Force-Acceleration Sensor to zero.

#### Collect Data

- In the SPARKvue Home Screen, select a measurement from the list under the sensor's name. A graph of the measurement versus time opens.
- In SPARKvue, select the Start button (>) to begin collecting data.

#### PASCO Capstone

## Connecting the Wireless Sensor to a Tablet or a Computer via Bluetooth

• For PASCO Capstone, select **Hardware Setup** in the Tools palette. The sensors in the list are ordered by proximity to the wireless device. Select the sensor with the address that matches the XXX-XXX Device ID number on the sensor.

## Connecting the Wireless Sensor to a Computer with the Micro USB Cable

 Connect the micro end of the included Micro USB Cable into the micro USB port on the end of the sensor. Connect the other end of the Micro USB Cable to a USB port on the computer, or into a powered USB hub connected to the computer.

#### Zero (Tare) the Force-Acceleration Sensor

At the beginning of an experiment, the measurement from the sensor may not be zero when the force or acceleration is actually zero. This is a normal behavior that is corrected when you zero (or tare) the sensor using the PASCO Data Collection Software.

In PASCO Capstone, there are options for setting the Wireless Force-Acceleration Sensor to zero.

One option is to use the Common Rate button:

 Click the Common Rate button in the Control palette below the workbook to open the Common Rate menu.

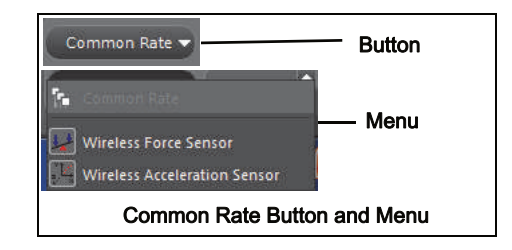

• Select **Wireless Force Sensor** from the menu and then click the zero button. This will set the sensor reading to zero.

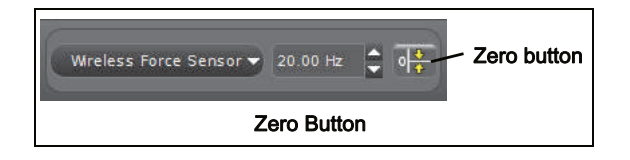

• Repeat the process to zero the "Wireless Acceleration Sensor" if needed.

Another option is to select a choice in the sensor's Properties palette:

• Click Hardware Setup in the Tools palette to open the Hardware Setup window.

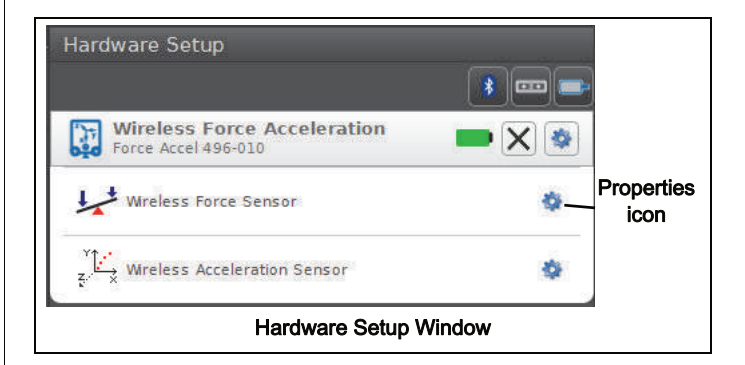

• Click the Properties icon for the **Wireless Force Sensor** in the **Hardware Setup** window to open the **Properties** window. • In the **Properties** window, select one of the three choices and then click **OK** at the bottom to close the window.

| Sensor Model Number                       | PS-3202                      |  |
|-------------------------------------------|------------------------------|--|
| Sensor ID                                 | 2023                         |  |
| Zero Sensor Measurements at Start         | A.                           |  |
| Zero Sensor Now                           | Zero Sensor Now B.           |  |
| Remove Sensor Zero Offset                 | Remove Sensor Zero Offset C. |  |
| Click on an item for a brief description. |                              |  |
| Wireless Force Sensor Properties Window   |                              |  |

- Choice A: Zero Sensor Measurements at Start -Zero the Wireless Force Sensor at the start of data collection.
- Choice B: **Zero Sensor Now** Works the same as a Zero button.
- Choice C: Remove Sensor Zero Offset Undo. Return the Wireless Force Sensor to its previous state.
- Repeat the process for the Wireless Acceleration Sensor if needed.

#### **Collect Data**

- In PASCO Capstone, select a display in the main window or from the Display palette. In the display, use the <Select Measurement> menu to pick a measurement to be shown.
- Select Record to begin collecting data.

## Troubleshooting the Wireless Force-Acceleration Sensor

- If the Wireless Force-Acceleration Sensor loses Bluetooth connection and will not reconnect, try cycling the ON button. Press and briefly *hold* the button until the status LEDs blink in sequence, and then release the button. Start the sensor in the usual way.
- If the sensor stops communicating with the computer software or tablet application, try restarting the software or application. If the problem remains, press and hold the ON button for 10 seconds and then release. Start the sensor in the usual way.
- Turn Bluetooth off and then turn it back on. Retry.

## Set Up the Hardware

#### **Connecting Bumper and Hook Attachments**

Screw the bumper or hook attachment into the threaded hole on the front end of the sensor as shown.

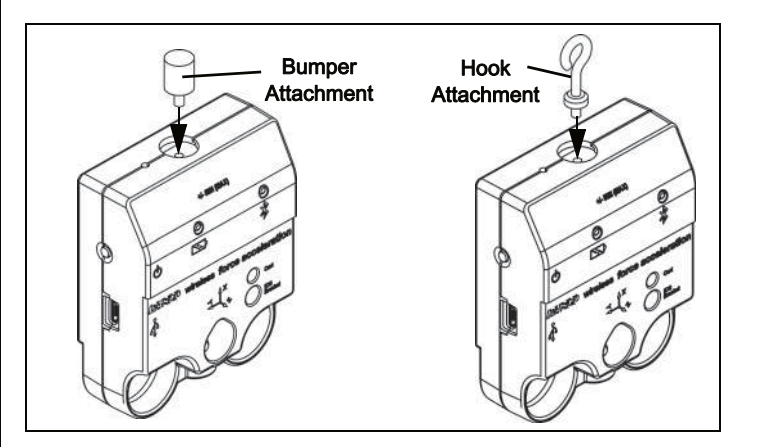

#### **Direction of Acceleration Sensitivity**

The acceleration sensing units inside the sensor are oriented so that the lines of greatest sensitivity follow the three X-Y-Z arrows indicating the direction of acceleration.

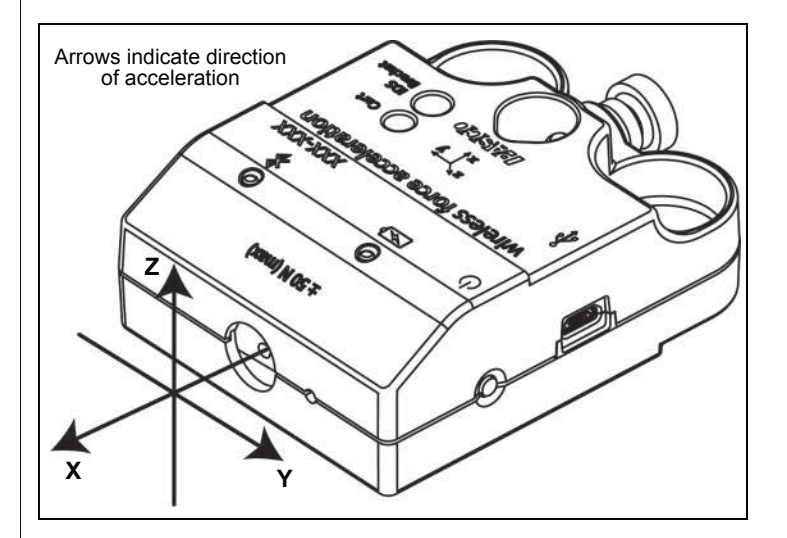

In this orientation, the X-axis direction is 'along' the axis of the sensor, the Y-axis direction is 'perpendicular' and horizontal to the axis, and the Z-axis direction is 'perpendicular' to the label on top.

#### Test the Sensor's Output Using Earth's Gravity

Start the PASCO Data Collection Software. If the Force-Acceleration sensor is held so that the X-axis on the top of the sensor is vertical and pointing upward, the Acceleration X-axis reading is 1.0 g. If the sensor is turned so the X-axis is vertical but pointing downward, the Acceleration X-axis reading is -1.0 g (where "g" represents the acceleration due to gravity).

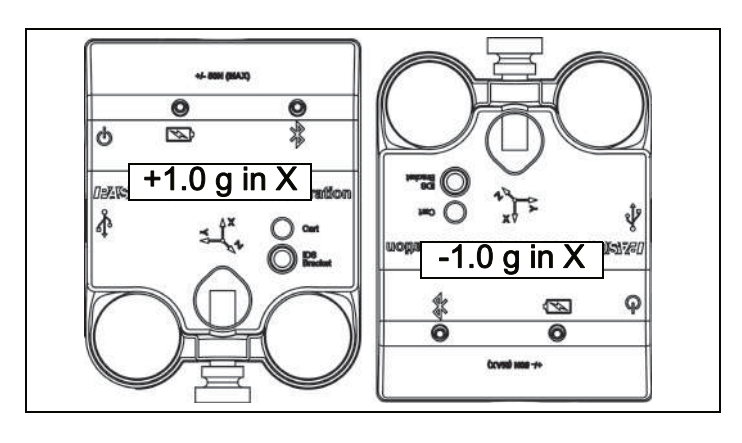

If the sensor is rotated so that the Y-axis on the top of the sensor is vertical and pointing upward, the Acceleration Y-axis reading is 1.0 g. If the sensor is turned so that the Y-axis is pointing downward, the Acceleration Y-Axis reading is -1.0 g.

If the sensor is placed so the back is on a horizontal surface with the label facing upward, the Acceleration

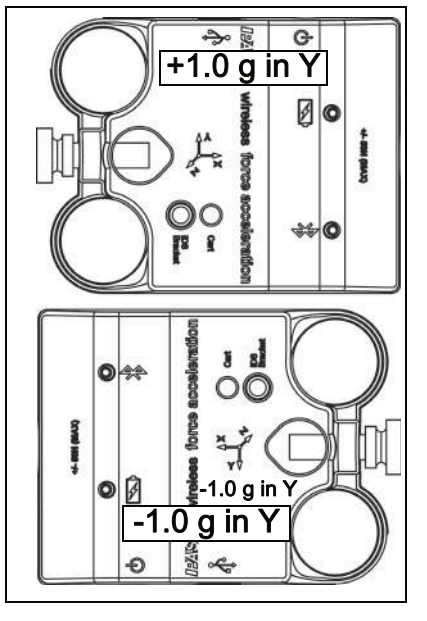

Z-axis reading is 1.0 g. If the sensor is placed label side down so that the back is facing upward, the Acceleration Z-axis reading is -1.0 g.

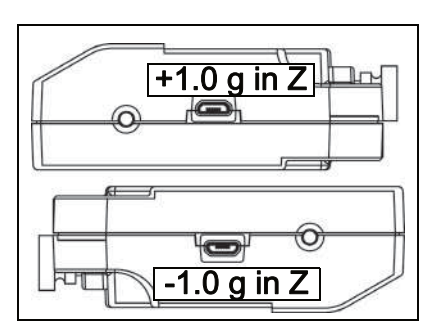

### Mounting the Sensor

#### Mounting the Sensor on a Rod

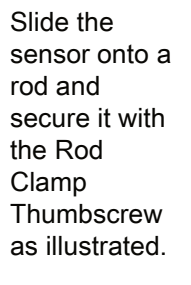

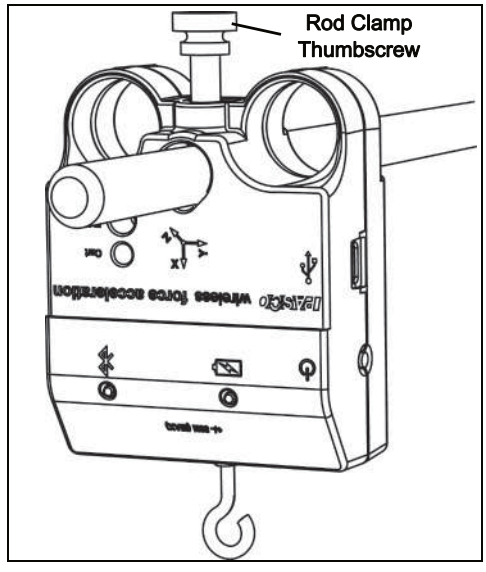

#### Mounting the Sensor on a PASCO Cart

- 1. Insert the included Cart/Track Thumbscrew through the hole in the sensor labeled **Cart**.
- 2. Screw the thumbscrew into the threaded hole on the top of the PASCO cart.

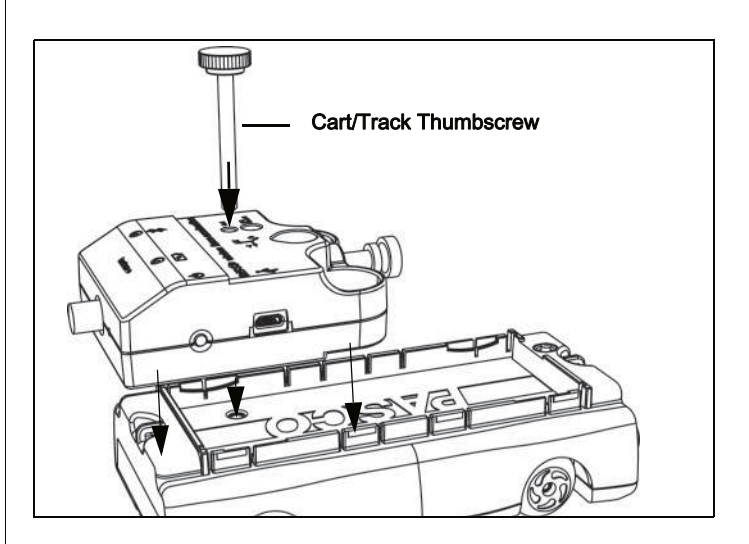

#### Mounting the Sensor on an IDS Bracket

1. Insert one of the included plastic thumbscrews from the Force Accessory Bracket through the hole in the Force Accessory Bracket (PASCO part CI-6545) as shown.

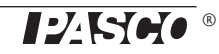

2. Screw the thumbscrew into the threaded hole on the sensor labeled **IDS Bracket** 

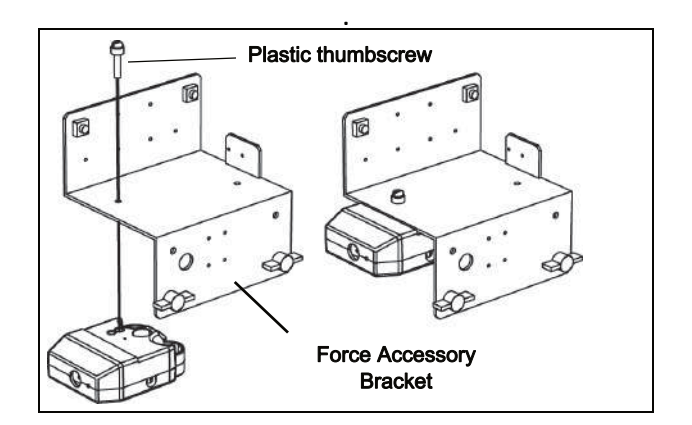

## Mounting the Sensor on a Discover Collision Bracket

- 1. Mount the Discover Collision Bracket (PASCO part ME-8973A) into the T-slot on a PASCO track.
- 2. Temporarily remove the rod clamp thumbscrew from the sensor. Use the thumbscrew on the bracket to attach the sensor to the bracket

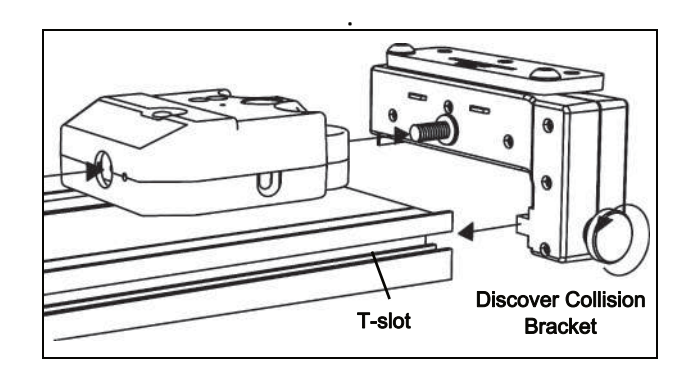

#### About the Battery

The Wireless Force Acceleration Sensor's battery is partially charged at the factory. If the battery status LED blinks red, use the micro USB cable to connect the sensor to a USB port or a USB charger.

#### **Battery Usage**

Battery life is very important to making the sensor simple and always ready to use, so all of the PASCO wireless products are designed for long battery life. For example, the sensor turns itself off after a few minutes of inactivity to conserve battery life.

The battery life between charges for the sensor varies depending on the sampling rate. The battery life ranges between eleven hours for high sample rates to more than 70 hours for low sample rates.

In typical classroom/lab use, this would translate to a battery life between charges ranging from one to four weeks or more, because full-day continuous sampling would be unusual. Even in the most extreme case with a high sample rate, the Force-Acceleration Sensor battery would support a full day of use before needing to recharge.

#### Maximizing Battery Life

One of the factors that affects battery life is the storage temperature. Therefore, avoid storing the sensor in very cold or very hot environments.

#### **Suggested Experiments**

Practically any experiment that uses a force, acceleration, or rotational motion measurement can be done with the PS-3202 Wireless Force-Acceleration Sensor. See the PASCO Web site at

#### www.pasco.com/products/lab-manuals

for more information about experiments.

#### Calibrating the Sensor

The sensor is factory calibrated. Further calibration is not always necessary, especially if you are measuring a change in force, acceleration, or rotational motion rather than absolute values. However, it is possible to calibrate the sensor. For detailed information, see Appendix B.

#### Specifications

| Item                        | Value                                          |
|-----------------------------|------------------------------------------------|
| Force Range                 | ±50 newtons (N)                                |
| Acceleration Range          | up to $\pm 16$ g (1 g = 9.8 m/s <sup>2</sup> ) |
| Angular Rotation Rate Range | up to ±2000 degrees per second                 |
| Force Resolution            | 0.03 N                                         |
| Accuracy                    | 0.1 N                                          |
| Logging                     | Yes                                            |

#### Accessories

- CI-6545 IDS Force Accessory Bracket
- ME-8973A Discover Collision Bracket
- ME-9884 Bumper Accessory Set
- ME-6617 Rocket Engine Test Bracket

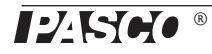

## **Technical Support**

For assistance with any PASCO product, contact PASCO at:

Phone: +372 5551 5542

Email: ask@ste.education

The Reference Guide will be updated periodically. For the latest revision of this Reference Guide, visit the PASCO Web site at

#### www.pasco.com/manuals

and enter the product number, PS-3202, in the text window.

#### **Replacement Parts**

For information about possible replacement parts, contact Technical Support:

USB Cable, Micro-to-USB A Hook Attachment Bumper Attachment Cart/Bracket Thumbscrew

#### Limited Warranty

For a description of the product warranty, see the PASCO catalog. For more information visit www.pasco.com/legal

#### Copyright

This PASCO scientific *Reference Guide* is copyrighted with all rights reserved. Permission is granted to non-profit educational institutions for reproduction of any part of this manual, providing the reproductions are used only in their laboratories and classrooms, and are not sold for profit. Reproduction under any other circumstances, without the written consent of PASCO scientific, is prohibited.

#### Trademarks

PASCO, PASCO scientific, PASCO Capstone, PASPORT, and SPARKvue are trademarks or registered trademarks of PASCO scientific, in the United States and/or in other countries. All other brands, products, or service names are or may be trademarks or service marks of, and are used to identify, products or services of their respective owners. For more information visit www.pasco.com/legal.

#### FCC Statement

This Class A digital device complies with part 15 of the FCC Rules. Operation is subject to the following two conditions: (1) This device may not cause harmful interference, and (2) this device must accept any interference received, including interference that may cause undesired operation.

#### **CE Statement**

This device has been tested and found to comply with the essential requirements and other relevant provisions of the applicable EU Directives.

#### Product End of Life Disposal Instructions:

This electronic product is subject to disposal and recycling regulations that vary by country and region. It is your responsibility to recycle your electronic equipment per your local environmental laws and regulations to ensure that it will be recycled in a manner that protects human health and the environment. To find out where you can drop off your waste equipment for recycling, please contact your local waste recycle/disposal service, or the place where you purchased the product.

The European Union WEEE (Waste Electronic and Electrical Equipment) symbol (to the right) and on the product or its packaging indicates that this product **must not** be disposed of in a standard waste container.

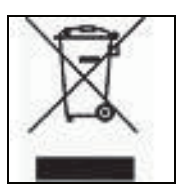

#### Battery Disposal Instructions:

Batteries contain chemicals that, if released, may affect the environment and human health. Batteries should be collected separately for recycling, and recycled at a local hazardous material disposal location adhering to your country and local government regulations. To find out where you can drop off your waste battery for recycling, please contact your local waste disposal service, or the product representative.

The Lithium Polymer (Li-Poly) rechargeable battery used in this product is marked with the International symbols to indicate the need for the separate collection and recycling of batteries.

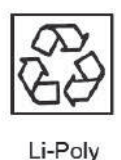

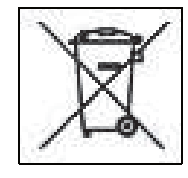

013-14710C

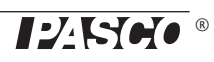

### Appendix A: Bluetooth Compatibility

Check the PASCO Web page at

#### www.pasco.com/compatibility

for the latest information on Bluetooth SMART compatibility.

| Platform              | Bluetooth SMART Compatibility                                     |
|-----------------------|-------------------------------------------------------------------|
| iOS                   | iPad 3 and later<br>iPhone 4S and later<br>iPod touch 5 and later |
| SPARK Element         | All models                                                        |
| Android               | Android 4.3 and later                                             |
| Chromebook            | Chrome OS (requires PS-3500 Adapter*)                             |
| Mac OS X <sup>1</sup> | Models introduced July 2011 or later                              |
| Windows               | Windows 7 and later (requires PS-3500 Adapter*)                   |

\*The PS-3500 USB Bluetooth 4.0 Adapter, when connected to a USB port, allows up to three Bluetooth SMART devices, such as this PASCO wireless device, to connect to Windows computers, Chromebooks, and older Macintosh computers.

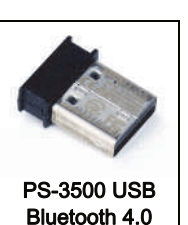

Adapter

Note: The PS-3500 USB Bluetooth 4.0

Adapter is the only adapter we can currently recommend. Many other Bluetooth 4.0 adapters are available but this adapter has a specific design that enables in-app pairing of Bluetooth SMART sensors.

<sup>1</sup>To check the Mac computer's Bluetooth compatibility, do the following:

- Click the [] (Apple) Menu.
- Select About This Mac
- Click the *More Info*... button.
- Click the *System Report*... button.
- Select *Bluetooth* from the sidebar on the left, underneath *Hardware*.
- Scan down the list of information until you find "LMP Version".
- If your Mac is equipped with Bluetooth SMART, the LMP Version will show 0x6. (Anything lower than 0x6 means an older version of Bluetooth. Your device will need the PS-3500 USB Bluetooth 4.0 Adapter.)

<sup>1</sup>The Mac Mini and MacBook Air were updated with Bluetooth SMART support in 2011. The MacBook Pro was updated in 2012. The Mac Pro that debuted in December 2013 has Bluetooth SMART support.

**Exception**: Before you upgrade to El Capitan (Mac OS X 10.11.x), if you have a Macintosh with LMP version "0x4" that requires the PS-3500 USB Bluetooth 4.0 Adapter, please contact PASCO Technical Support for further instructions.

#### What is Bluetooth SMART<sup>®</sup>?

Bluetooth SMART (also known as Bluetooth Low Energy or Version 4.0 of the Bluetooth specification) is the latest protocol of the proprietary open wireless technology standard created by telecoms vendor Ericsson in 1994. It is the power- and application-friendly version of Bluetooth that was built for the Internet of Things (IoT).

#### Appendix B: Calibration

Calibration is not necessary, especially if you are measuring a change in force rather than absolute force values. However, it is possible to calibrate the sensor.

#### **Prepare for Calibration**

Calibration will need a 1 kilogram mass, the hook attachment, and a horizontally mounted support rod to hold the sensor. The sensor will need to be "connected" with a tablet or computer, and the data collection software (for example, SPARKvue) should be running.

#### Using SPARKvue Software for Calibration

See the SPARKvue Help for information about calibrating:

- In SPARKvue, select the HELP button (?) in any screen, such as the Home Screen.
- Mount the sensor on a horizontal rod. Screw the hook attachment into the sensor.

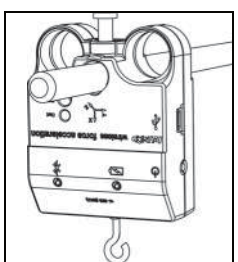

- 2. Click (or press) the Experiment Tools button (⋈).
- The Experiment Tools screen opens.
- 3. Click Calibrate Sensor.
- The Calibrate Sensor: Select Measurement screen opens.
- 4. Click the **Sensor** box and click the sensor to be calibrated.
- 5. Click the **Calibration Type** box and click a calibration type. (For this example, click "**2-point**".)
- 6. Click Next.
- The Calibrate Sensor Enter Values screen opens.
- 7. Hang the 1 kilogram mass on the hook attachment.
- The gravitational force on the mass is pulling in the negative direction at -9.8 newtons (N). Under Calibration Point 1, click the Standard Value box and enter the known force value (that is, -9.8).
- 9. Under Calibration Point 1, click Read From Sensor.
- The value measured by the sensor is transferred to the **Sensor Value** box.

- **10.** Remove the 1 kilogram mass from the hook attachment. The net force now is zero N.
- **11.** Under Calibration Point 2, click the Standard Value box and enter the second known force value (i.e., 0).
- 12. Under Calibration Point 2, click the Read From Sensor box.
- The second value measured by the sensor is transferred to the **Sensor Value** box.
- 13. Click OK.

Using PASCO Capstone for Calibration

See the PASCO Capstone Help for information about calibrating:

- In PASCO Capstone, select **PASCO Capstone Help** from the **Help** menu, or press **F1**.
- 1. Mount the sensor on a horizontal rod. Screw the hook attachment into the sensor.
- 2. Click Calibration () in the Tools palette.
- 3. Choose the measurement you would like to calibrate now: Force Measurement.
- 4. Click Next.
- 5. Choose the type of calibration you would like to perform: Two Standards (2 point).
- 6. Click Next.
- 7. Hang the 1 kilogram mass on the hook attachment.
- 8. The net force on the sensor is -9.8 N. Enter the value in the **Standard Value** text box.
- 9. When the Current Value stabilizes, click Set Current Value to Standard Value.
- 10. Click Next.
- 11. Remove the 1 kilogram mass from the hook attachment. The second force value is zero N.
- **12.** Enter the second known force value (i.e., 0) in the **Standard Value** text box.
- 13. When the Current Value stabilizes, click Set Current Value to Standard Value.
- 14. Click Next.

#### 15. Click Finish.

#### Theory of Calibration

One of the functions of the PASCO Data Collection Software is to take the stream of raw data from a sensor and transform it into the calibrated data that you see in the Graph, Table, and other displays. If you do not calibrate a sensor yourself, the software uses a default calibration that is loaded when the sensor is connected.

You can think of the software as taking in raw data and outputting calibrated data. When you perform a calibration, the software redefines the linear equation that transforms the raw input data into the calibrated output data. The linear function is of the form:

Raw Input = Slope x Calibrated Output + Offset

Or:

Calibrated Output = (Raw Input - Offset)/Slope

The function can be represented graphically as a line.

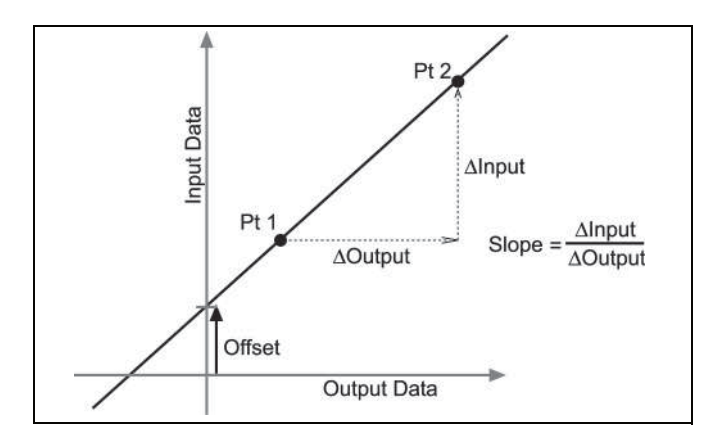

Two points, Pt 1 and Pt 2, define the line. In the two-point calibration procedure, each point is reset by associating a known standard value (for instance, the temperature of ice water) with a raw input measurement that the sensor sends out when it is in that standard. In a one-point calibration, only one of the points is reset by the user.

### Types of Calibration

There are three types of calibration: two-point, one-point slope, and one-point offset. Any of these calibrations can be performed on a single sensor, or simultaneously on multiple similar sensors; however, for any given sensor, the software will automatically select the most typical calibration type as the default setting.

#### Two-Point

In a two-point calibration, you reset two points to define a new line. This type of calibration affects both the slope and the offset.

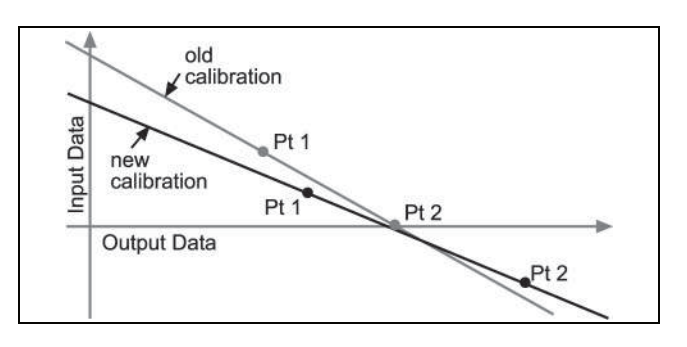

#### One-Point Slope

In a one-point slope calibration, you reset only one point. The slope of the line changes so that the line intersects the new point, while the offset (or Y-intercept) does not change.

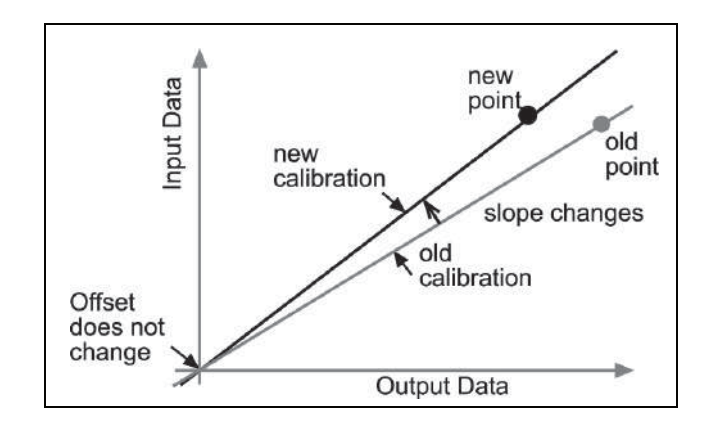

#### **One-Point Offset**

In a one-point offset calibration, you reset only one point. The line shifts so that it intersects the new point, but its slope does not change.

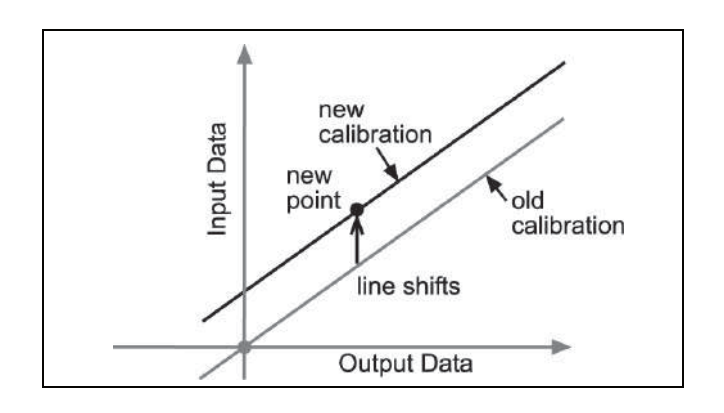

Offset calibration is usually used to make one sensor agree with another sensor. Due to normal variation among probes, a second probe might read consistently higher than the first probe. Normally this difference would be insignificant; however, an offset calibration can be used to bring the sensors into closer alignment.